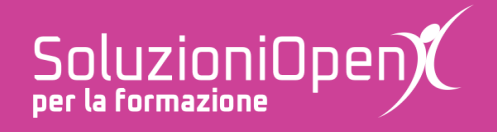

# Estensioni e componenti aggiuntivi

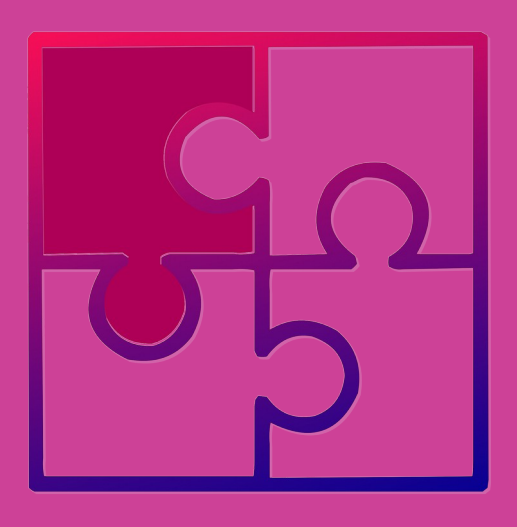

# Form Limiter (componente aggiuntivo di Moduli)

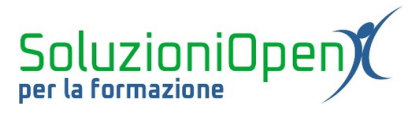

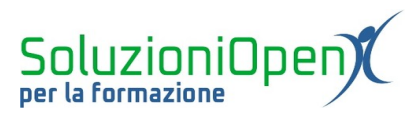

# Indice generale

| Licenza                                               | 4 |
|-------------------------------------------------------|---|
| Collaboratori                                         | 4 |
| Data di pubblicazione e versione del software         | 4 |
| Form Limiter (componente aggiuntivo di Moduli Google) | 5 |
| Installare Form Limiter                               | 5 |
| Utilizzare Form Limiter                               | 6 |
|                                                       |   |

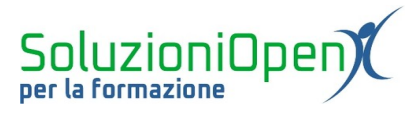

#### Licenza

Copyright © 2019 – Soluzioni Open.

I collaboratori sono elencati nella sezione successiva. Il presente documento può essere distribuito e/o modificato secondo quanto previsto dalla licenza Creative Commons Attributione-Non commerciale - Condividi allo stesso modo (<u>http://creativecommons.org/licenses/by-nc-sa/4.0/deed.it</u>), versione 4.0 o successive.

Tutti i marchi citati nel documento sono di proprietà dei legittimi sviluppatori.

#### Collaboratori

- Antonio Faccioli
- Samantha Ferrucci

#### Data di pubblicazione e versione del software

Data di pubblicazione 23/04/2020. Basato su Google.

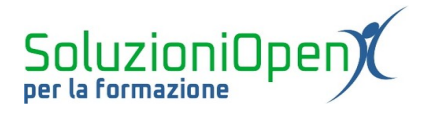

## Form Limiter (componente aggiuntivo di Moduli Google)

Un interessante strumento legato a Moduli Google è Form Limiter, componente aggiuntivo che si trova nel Marketplace della GSuite.

Form Limiter aiuta a limitare le risposte di un modulo, secondo due criteri:

- 1. data di scadenza;
- 2. raggiungimento del numero massimo di risposte.

In questo capitolo ci occuperemo dell'installazione e di come utilizzare tale strumento.

### **Installare Form Limiter**

Il primo passo da compiere è installare Form Limiter.

Vediamo come:

- > accedere al proprio account Google (personale o istituzionale);
- accedere a Google Drive;
- clic Nuovo;
- Moduli Google;
- clic sul pulsante Altro;
- selezionare la voce Componenti aggiuntivi;

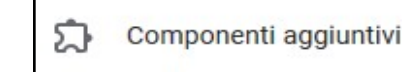

> nella finestra di dialogo che si apre, selezionare Form Limiter;

:

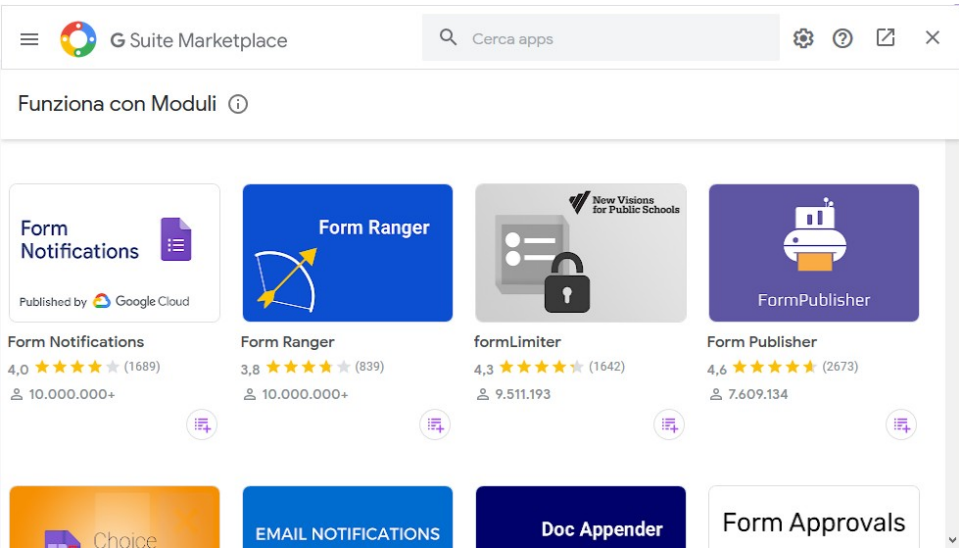

Figura 1: Installare Form Limiter

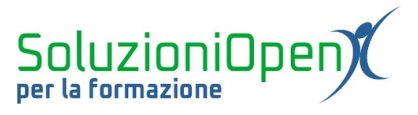

cliccare su Installa e acconsentire all'autorizzazione di installazione (Continua – selezionare l'account Google su cui installare il componente aggiuntivo e clic Conferma).

In pochi secondi l'installazione sarà completata.

Cliccare su Fine e chiudere le finestre di dialogo per tornare al modulo.

### **Utilizzare Form Limiter**

Come accennato all'inizio del capitolo, Form Limiter permette di limitare le risposte ad un modulo.

Il primo criterio che si può applicare è la data di scadenza:

- clic sul pulsante Componenti aggiuntivi;
  - ಬ
- selezionare Form Limiter;

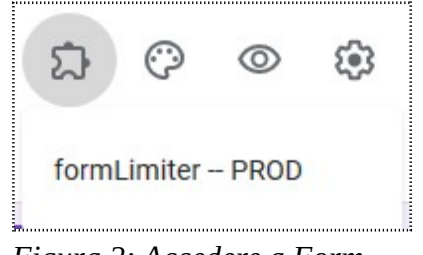

Figura 2: Accedere a Form Limiter

➢ selezionare Set limit.

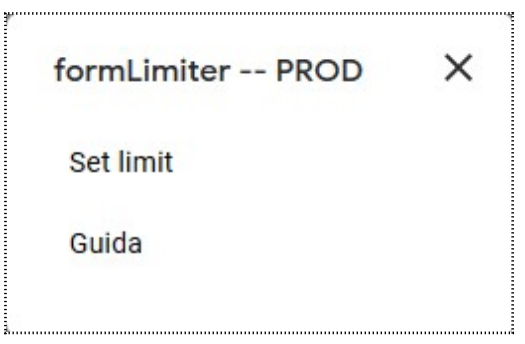

Figura 3: Set limit

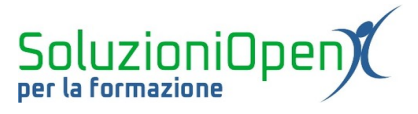

Si apre un piccolo menu a destra della schermata, in cui dare le indicazioni per limitare le risposte alle domande.

Clic sul pulsante Select;

| FORMLIMITER     |         | _ |          |
|-----------------|---------|---|----------|
| Limit Type 🚯    | -1      |   | •        |
| 5               | elect   |   | <b>T</b> |
|                 |         |   |          |
|                 |         |   |          |
|                 |         |   |          |
|                 |         |   |          |
|                 |         |   |          |
|                 |         |   |          |
|                 |         |   |          |
| Save and enable | Disable |   | *        |
|                 |         |   |          |

Figura 4: Selezionare limite

selezionare Date and time;

| Select                   | ŧ |
|--------------------------|---|
| Select                   |   |
| date and time            |   |
| number of form responses |   |
| spreadsheet cell value   |   |

Figura 5: Data di scadenza

> assegnare la data e l'ora della scadenza, cliccando in ciascuno dei due riquadri mostrati;

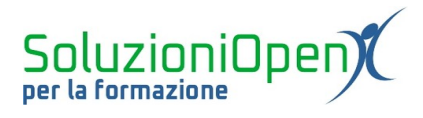

| FORM     | LIMIT            | ER       |          |      | —  |    |
|----------|------------------|----------|----------|------|----|----|
| Limit Ty | ype 🔒            |          |          |      |    |    |
|          |                  | date a   | and time | •    |    | \$ |
| Stop ac  | ceptin           | g form   | respo    | nses |    |    |
| when a   | due da           | ate is s | et on    |      |    |    |
| Select   | date Select time |          |          |      |    |    |
| 0        | April 2020       |          |          |      |    |    |
| Su       | Мо               | Ти       | We       | Th   | Fr | Sa |
|          |                  |          | 1        | 2    | 3  | 4  |
| 5        | 6                | 7        | 8        | 9    | 10 | 11 |
| 12       | 13               | 14       | 15       | 16   | 17 | 18 |
| 19       | 20               | 21       | 22       | 23   | 24 | 25 |
| 26       | 27               | 28       | 29       | 30   |    |    |
| Save a   |                  | le       | Disa     | ble  |    | *  |

Figura 6: Indicare data e ora

modificare il messaggio che verrà visualizzato da coloro che accederanno al modulo dopo la scadenza;

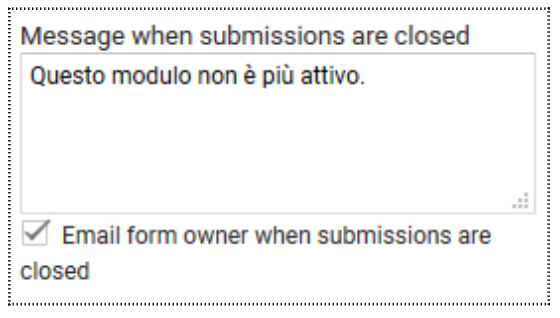

Figura 7: Modificare messaggio scadenza

l'amministratore può ricevere un'email di avviso dell'imminente data di scadenza, selezionando l'apposita voce;

| Email form owner when submissions are |
|---------------------------------------|
| closed                                |
|                                       |

salvare le modifiche (Save and enable).

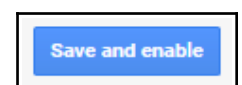

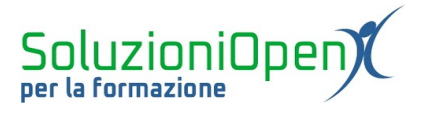

Un altro motivo per cui diventa necessario chiudere un modulo è il raggiungimento del numero massimo di risposte.

Questa situazione può presentarsi nel momento in cui utilizziamo Moduli per raccogliere le iscrizioni ad un corso.

Il vantaggio di porre una scadenza attraverso Form Limiter, permette di non doverci preoccupare di avere un numero superiore di iscritti rispetto alle disponibilità, dato che il modulo si disattiverà automaticamente al raggiungimento del limite imposto.

ಬ

Vediamo come funziona:

- > accedere al modulo Google desiderato;
- clic sul pulsante Componenti aggiuntivi;
- selezionare Form Limiter;
- nella finestra di dialogo clic Select;
- selezionare la voce Number of form responses;

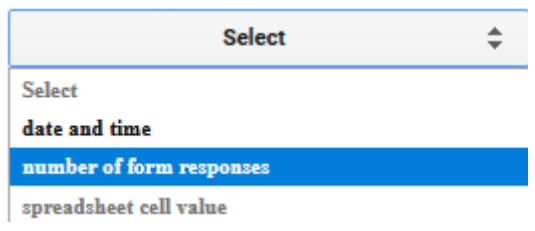

Figura 8: Numero massimo di risposte

indicare il numero limite;

| when responses are greater than |  |
|---------------------------------|--|
| Must be an integer              |  |

Figura 9: Indicare numero limite

modificare il messaggio che verrà visualizzato a chi accederà al modulo dopo il limite raggiunto;

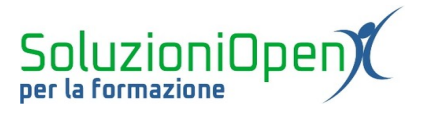

> spuntare la casella per ricevere l'avviso di limite raggiunto (lato amministratore);

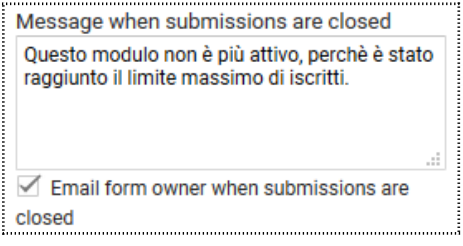

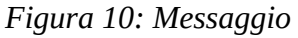

Salvare (Save and enable).

Save and enable

Le limitazioni apposte con Form Limiter possono essere disabilitate:

accedere al modulo;

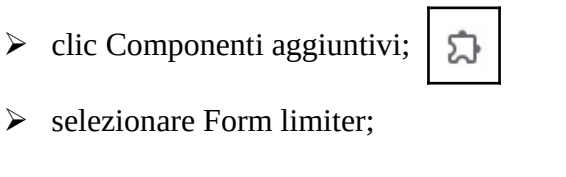

➢ nella finestra di dialogo cliccare Disable.

| Disable |
|---------|
|---------|

A questo punto il modulo sarà libero da limitazioni.